# **INFOBLATT E-Government Sotra**

# Antragstellung für Routengenehmigungen über Internet

## Der Einstieg erfolgt über die Homepage des Landes NÖ.

www.noel.gv.at

Danach folgt man folgenden Punkten:

- Verkehr & Technik
  - o LKW Verkehr in NÖ
    - Sondertransporte
      - Formulare für Sondertransporte→Sondertransporte

#### Der direkte Link lautet:

http://www.noel.gv.at/Verkehr-Technik/LKW-Verkehr-in-NOe/Sondertransporte-auf-NOe-Strassen.html

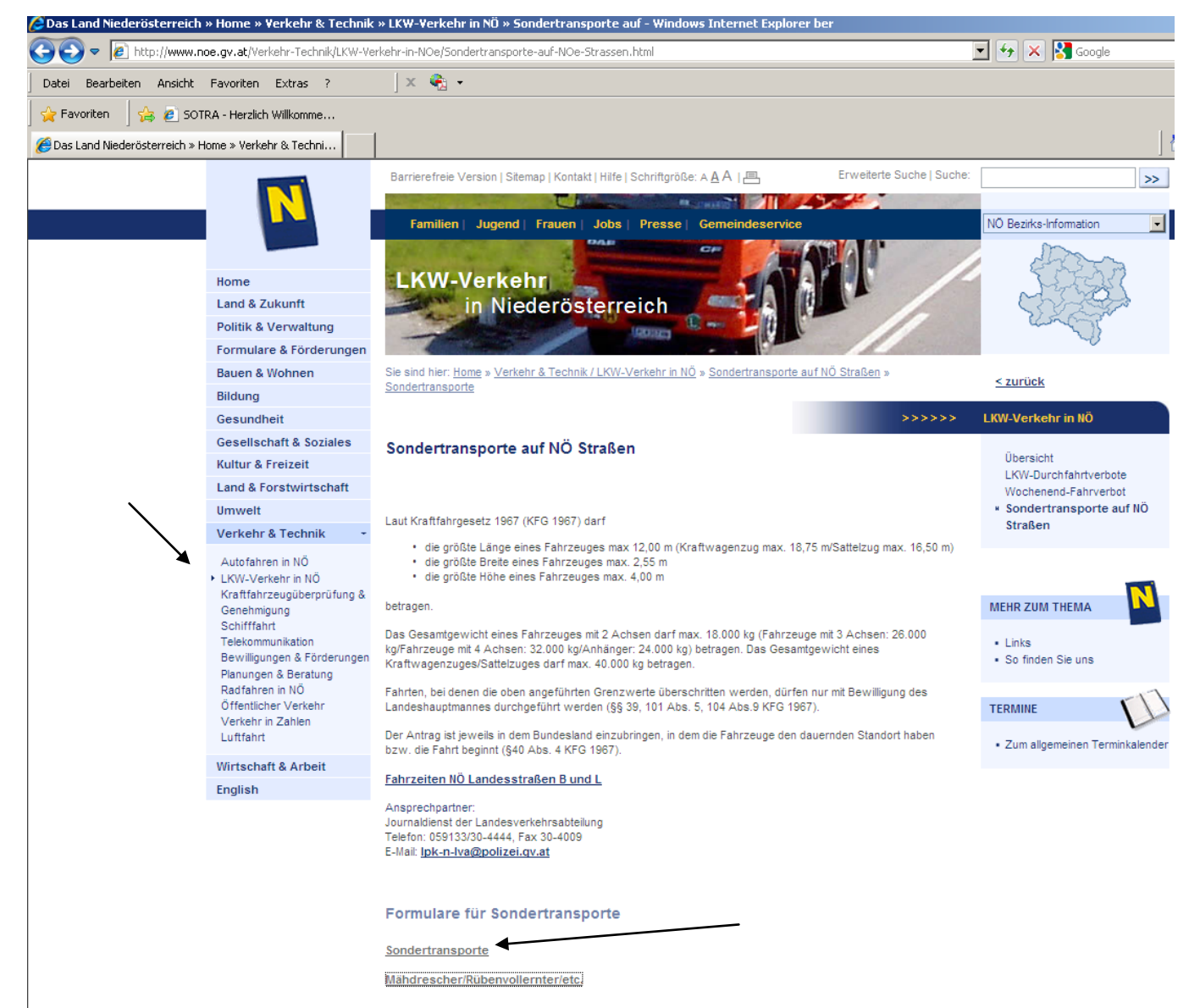

Vor der erstmaligen Verwendung MUSS eine Registratur erfolgen.

| Österreichische Bundesländ                                                                                                    |
|----------------------------------------------------------------------------------------------------|
|                                                                                                    |
| Für einige E-Government Dienste ist es notwendig,<br>sich als Benutzer anzumelden. Dazu geben Sie bitte<br>Ihren Benutzernamen und Ihr Kennwort ein. Sie<br>werden dann zur gewünschten Anwendung<br>weitergeleitet. |
| rt nicht mehr?                                                                                                    |
| Wenn Sie noch keinen Benutzernamen haben können<br>Sie sich hier registrieren. Die Registrierung ist ein<br>einmaliger Prozeß in dem Sie Ihren Benutzernamen<br>und Ihr Kennwort selbst vergeben können.             |
|                                                                                                    |
|                                                                                                    |

Nach dem Registrieren kann man sich jederzeit über die Felder Benutzername und Kennwort einloggen. Bei dem erstmaligen Einstieg muss das automatisch zugewiesene Passwort geändert werden.

Es empfiehlt sich einen Account anzulegen, auf den mehrere Mitarbeiter zugreifen können. (Urlaubsvertretung, Krankenstand usw...)

#### Seite 1 Antrag auf Durchführung eines Sondertransports in Österreich

| Bitte beachten Sie Hinweise zum Verfa                                      | <u>ıren / Formular</u> * Feld muss ausgefüllt sein 🚦 Ausfüllhilfe 🚦 Fehlerhinweis |
|----------------------------------------------------------------------------|-----------------------------------------------------------------------------------|
| Allgemein                                                                  |                                                                                   |
| Ich stelle meinen Antrag an *<br>folgendes Bundesland<br>Art des Antrags * | Niederösterreich 💽<br>Neuantrag 💽<br>🗹 Eingangsbestätigung per E-Mail erwünscht   |
| Einbringer des Antrags                                                     |                                                                                   |
| Einbringer des Antrags *                                                   | Antragsteller/in ist Zulassungsbesitzer/in                                        |
| Zulassungsbesitzer/in: Art der                                             | · Person                                                                          |
| Art der Person *                                                           | juristische Person 💌                                                              |
|                                                                            | Zwischenspeichern Daten laden Weiter > Abbrechen                                  |

Werden mehrere Bundesländer benötigt, können diese später noch ausgewählt werden. Bei Art des Antrages wird **Neuantrag** ausgewählt.

Ein Verlängerungsantrag kann nur dann ausgewählt werden, wenn bereits eine Aktenzahl aus dem neuen Sotra – System vorhanden ist. (12xxxxx)

Die alten Aktenzahlen, beginnend mit ST2-T-xxxx/xx-2011 werden später angeführt.

Wenn die Firma den Antrag nicht nur stellt, sondern auch durchführt, ist "Antragsteller ist Zulassungsbesitzer" auszuwählen.

Sollte die Firma jedoch in Vollmacht für das durchführende Unternehmen arbeiten, ist

"Antrag wird durch Bevollmächtigten eingebracht" auszuwählen.

#### Hinweis:

Bitte tragen Sie sich, als Mitarbeiter/Sachbearbeiter, nicht selbst als Bevollmächtigter für Ihre eigene Firma ein!

#### Seite 2 (Daten des Zulassungsbesitzers)

| Bitte beachten Sie | Hinweise zum Verfahre                                   | en / Formular                         | * Feld muss ausgefüllt sein | i Ausfüllhilfe | Eehlerhinweis |               |                    |
|--------------------|---------------------------------------------------------|---------------------------------------|-----------------------------|----------------|---------------|---------------|--------------------|
| Zulassungsbesit    | zer/in                                                  |                                       |                             |                |               |               |                    |
| Name               | /Bezeichnung *                                          | Musterfir                             | na                          |                |               | A V           |                    |
| Österr. F          | Firmenbuchnr.                                           |                                       |                             |                |               |               |                    |
| Zulassungsbesit    | zer/in: Umsatzio                                        | dentifikatio                          | onsnummer (UID-N            | ummer)         |               |               |                    |
|                    | UID-Nummer                                              |                                       |                             |                |               |               |                    |
| Adresse und Ko     | ntakte                                                  |                                       |                             |                |               |               |                    |
|                    | Straße *<br>Hausnummer *<br>Postleitzahl * 🚦<br>Staat * | Musterstr<br>1/4<br>1234<br>Österreic | aŝe<br>h                    | -              |               | Ort *         | Musterort          |
|                    | Telefon 1<br>Telefon 2                                  | 0000                                  |                             |                |               | E-Mail<br>Fax | PFLICHTFELD@123.at |
| Zulassungsbesit    | zer/in: Ansprec                                         | hpartner/i                            | in                          |                |               |               |                    |
|                    | Familienname *                                          | Max                                   |                             |                |               |               |                    |
|                    | Vorname *                                               | Musterman                             | n                           |                |               |               |                    |
|                    |                                                         |                                       | Zwischenspeichem            | < Zurück       | Weiter >      | Abbrech       | en                 |

Bitte benutzen Sie immer die **Zurück** und **Weiter** Schaltflächen am Ende des Formulars um zu navigieren. Die übliche "Zurück" Schaltfläche des Browsers z.B. IE Explorers/Firefox funktioniert nicht.

Felder die durch ein \* gekennzeichnet sind, sind Pflichtfelder und müssen ausgefüllt werden. Die Telefonnummer und die E-Mail müssen ebenfalls angegeben werden. An diese E-Mail Adresse wird jeglicher Schriftverkehr und die Benachrichtigung über die Fertigstellung der Genehmigung übermittelt.

| Seite 3                                                       |                                                                                                    |                                                                                                    |                                     |                                           |
|---------------------------------------------------------------|----------------------------------------------------------------------------------------------------|----------------------------------------------------------------------------------------------------|-------------------------------------|-------------------------------------------|
| Antragsdaten                                                  |                                                                                                    |                                                                                                    |                                     |                                           |
| Stelle Antrag *                                               | <ul> <li> auf "eingeschränkte i</li> <li> für "Fahrzeuge mit au</li> <li> auf "Ausnahme hinsic</li> <li> für "Nicht zum Verkel</li> <li> für "Ziehen von Anhä</li> <li> auf "Probefahrt"</li> <li> auf "Überstellungsfah</li> <li> auf "Abschleppen ein</li> <li> für "Kraftfahrzeug-Üb</li> </ul> | Zulassung"<br>usländischem Kennzeichen<br>ihtlich der Beladung"<br>nr zugelassene Anhänger"<br>ingern oder Verwendung von<br>int"<br>es Fahrzeuges"<br>perdimensionen mit einer Baua | Sattelkraftfahrz<br>artgeschwindigk | eugen"<br>eit von kleiner gleich 10 km/h" |
| Zeitraum von *<br>Anzahl der Fahrten *<br>Art der Fahrt(en) * | 01.02.2012<br>Dauerbewilligung 💌<br>Fahrt (en)                                                                                                    |                                                                                                    |                                     | Zeitraum bis * i 01.02.2013               |
|                                                               | Zwischenspeich                                                                                                    | ern < Zurück                                                                                                    | Weiter >                            | Abbrechen                                 |

Bitte wählen Sie den für Sie zutreffenden Paragraf. Sollte es sich um eine Verlängerung einer Dauergenehmigung handeln, finden Sie die für Sie geltenden Punkte auf Seite1 der Vorjahresgenehmigung.

Der beantragte Zeitraum darf nicht in der Vergangenheit liegen.

Fahrten mit Leerfahrten sind auszuwählen, wenn ein Fahrzeug bereits im leeren Zustand die gesetzlichen Abmessungen überschreitet und dementsprechend bewilligungspflichtig ist.

Seite 4

| Route                                                      |                                                                                                    |     |
|------------------------------------------------------------|----------------------------------------------------------------------------------------------------|-----|
| Hilfe Transitrouten   ASFINAG (Ar                          | schlussstellen Autobahn/Schnellstraßen)                                                                                    |     |
| Bei den Routenangaben sind nicht<br>beachten (siehe Hilfe) | nur Anfangs- und Endpunkte, sondern alle Straßenzüge anzugeben. Eingabeformat von Anschlussstellen für Autobahnen/Sc       | hne |
| Route(n) Lastfahrt(en) *                                   | Bundesland Niederösterreich<br>Bundesland Burgenland                                                                       |     |
| *<br>I * Der Trans<br>geprüft von                          | oort mit einem umweltverträglichen Verkehrsträger (insbesondere Bahn, Schiff) ist nicht oder nur mit unvertretbar hohem Au | fwa |
| geprüft am                                                 |                                                                                                    |     |
| Besondere Maßnahmen                                        |                                                                                                    |     |
| Fahrzeug                                                   |                                                                                                    |     |
| Art *                                                      | Lastkraftwagen                                                                                                    |     |
|                                                            | mit Anhänger                                                                                                    |     |
|                                                            | Fahrzeug ohne Ladung                                                                                                    |     |
|                                                            | Zugfahrzeug im Rahmen des § 4 KFG (entspricht den gesetzlichen Bedingungen gemäß §4 KFG / nur bei Dauergenehmigung         | an) |
| Nähere Bezeichnung                                         |                                                                                                    |     |

## Dauergenehmigung:

Bei der Route Lastfahrt werden die benötigten Bundesländer angegeben oder die Aktenzahl der Vorjahresgenehmigung, falls es sich um eine Verlängerung handelt.

#### **Einzelfahrten:**

Bei einer Einzelfahrt muss die genaue Route angegeben werden. zB:

Landesgrenze Oberösterreich - A1 - |Ast. St. Valentin| - B123a - L85 - Handelsstraße - L6247 - L6253 - Fa. Engel, Steyrer Straße 20, 4300 St. Valentin

Orte bzw. Straßen müssen angegeben werden, getrennt durch Bindestriche. Autobahnauffahrten bzw. Autobahnabfahrten sollten durch | gekennzeichnet werden. (Auf der Tastatur neben dem Y zu finden)

Bei dem Punkt **Fahrzeug** handelt es sich um das Zugfahrzeug. Für den Anhänger muss der Haken bei **"mit Anhänger"** gesetzt werden. Bei selbstfahrenden Arbeitsmaschinen (z.B. Autokran) wird **"Fahrzeug ohne Ladung"** ausgewählt.

#### **BEI DAUERGENEHMIGUNGEN:**

Wenn das Zugfahrzeug gesetzlich ist, sprich keine Routengenehmigung benötigt, kann der dritte Punkt **"Zugfahrzeug im Rahmen des § 4 KFG"** ausgewählt werden.

**Bei Einzelfahrten** muss das Zugfahrzeug immer extra angegeben werden! Die Daten hierfür werden auf der nächsten Seite festgelegt.

| Bitte beachten Sie Hinwo                                                  | eise zum Verfahren / Formular                                                  | * Feld muss ausgefüllt sein                                                  | Ausfüllhilfe                              | I Fehlerhinweis                                            |
|---------------------------------------------------------------------------|--------------------------------------------------------------------------------|------------------------------------------------------------------------------|-------------------------------------------|------------------------------------------------------------|
| ugfahrzeug im Rahı                                                        | nen des § 4 KFG                                                                |                                                                              |                                           |                                                            |
| eschreibung:                                                              | Art * ☞ Zugfah<br>□ Zugfah<br>□ Zugfah                                         | rzeug 2-achsig<br>rzeug 3-achsig<br>rzeug 4-achsig                           |                                           |                                                            |
| Zugfahrzeug 2-achsig,<br>wahlweise                                        | Max. Achslast der Antrie<br>Max. Gesamtgewicht                                 | bsachse 11,50 t<br>18,00 t                                                   |                                           |                                                            |
| Zugfahrzeug 3-achsig,<br>wahlweise                                        | Max. Achslast der Hinte<br>Max. Gesamtgewicht                                  | rachsen 19,00 t1)<br>26,00 t                                                 |                                           |                                                            |
| Zugfahrzeug 4-achsig,<br>wahlweise                                        | Max. Achslast der Hinte<br>Max. Gesamtgewicht.                                 | rachsen 19,00 t 1)<br>32,00 t                                                |                                           |                                                            |
| )<br>• bei nur einer Antrie<br>• Achsabstand der H<br>• Antriebsachse mit | bsachse: maximale Achs<br>linterachsen zwischen 1,<br>Doppelbereifung und Lufi | last dieser Antriebsach<br>30 m und weniger als 1<br>:federung (oder gleichv | ıse 11,50 to<br>I,80 m<br>vertige Federun | ng) oder jede Antriebsachse mit Doppelbereifung ausgerüste |
|                                                                           |                                                                                |                                                                              |                                           |                                                            |

Wenn das Fahrzeug nicht gesetzlich ist, folgt anstelle dieser Seite ein Formular wo die Daten für das Zugfahrzeug eingetragen werden müssen. Alle benötigten Daten findet man in der Einzelgenehmigung / Typenschein des Fahrzeuges.

|                                          |                | _                                            | -                                 |                                      |
|------------------------------------------|----------------|----------------------------------------------|-----------------------------------|--------------------------------------|
| Bitte beachten Sie Hinweise zum Verfal   | hren / Formula | 🗧 * Feld muss ausgefüllt sein 🚦 Ausfüllhilfe | Fehlerhinweis                     |                                      |
| Anhänger                                 |                |                                              |                                   |                                      |
| Anhänger-Nr.                             | 1              |                                              | Anhänger suchen und auswählen     |                                      |
| Art *                                    | Anhänge        | wagen 💌 <<<< PF                              | LICHTFELD                         |                                      |
| Nähere Bezeichnnung                      |                |                                              | ×                                 |                                      |
|                                          |                |                                              |                                   |                                      |
| Kennzeichen                              | P-12345        | <pre></pre>                                  | alls vorhanden Zulassungsstaat    | Bitte auswählen <<                   |
| Marke *                                  | TYPE           | <<<< PFLICHTFELD                             | Fahrgestellnummer *               | 123456789 <<<< PFLICHTFELD           |
| Länge von [m] *                          | 11,8           | <<<< PFLICHTFELD                             | Länge bis [m]                     | <pre></pre>                          |
| Breite von [m] *                         | 3              | <<<< PFLICHTFELD                             | Breite bis [m]                    | <                                    |
| Höhe [m] *                               | 4              | <<<< PFLICHTFELD                             | Höhe Ladefläche [m]               |                                      |
| Eigengewicht [kg] *                      | 6200           | <<<< PFLICHTFELD                             | Bauart-Geschwindigkeit [km/h]     | < PFLICHTFELD                        |
| Höchstzulässige Nutzlast [kg]            |                | <<<< PFLICHTFELD                             | Höchstzulässige Sattellast [kg]   | <>> PFLICHTFELD bei Sattelanhänger   |
| Höchstzulässiges *<br>Gesamtgewicht [kg] | 22000          | <<<< PFLICHTFELD                             | techn. zul. Gesamtgewicht<br>[kg] | 30000 <<<< PFLICHTFELD               |
| techn. zul. Sattellast [kg]              |                | <<<< PFLICHTFELD bei Sattelanhänger          | Anzahl Achsen *                   | 3 <<<< PFLICHTFELD                   |
|                                          |                |                                              |                                   |                                      |
|                                          |                |                                              | 1 Weitere hinzufügen              | Sie müssen mindestens 1 Block und kö |
|                                          |                | Zwischenspeichern < Zurück                   | Weiter > Abbrect                  | nen                                  |

Seite 6 (Fahrzeugdaten Anhänger)

Versuchen Sie bitte alle Felder auszufüllen, sofern die Daten in der Einzelgenehmigung ihres Fahrzeuges vorhanden sind.

Bitte beachten Sie die Angaben in **Meter** und **Kilogramm** anzugeben. Es werden maximal **zwei Komastellen** akzeptiert. Notfalls ist aufzurunden!

## Seite 7 (Achslasten)

| Anzahl der Anhänger   Anzahl der Anhänger   Anzahl der Anhänger: P-12345 (TYPE)  tchsen-Nr. Zul. Achslast [kg] techn. zul. Achslast [kg] Anzahl Räder Abstand zur Vorachse [m] | Anzahl der Anhänger         1           Anzahl der Anhänger         1           Achsen-Nr.         Zul. Achslast [kg]         techn. zul. Achslast [kg]         Anzahl Räder         Abstand zur Vorachse [m]           1         8000         10000         2         5           2         8000         10000         2         5           3         8000         10000         2         1,                                                                                                    | Bitte beachten Sie   | Hinweise zum Verfahren / Formular + Feld muss au | isgefüllt sein 🚦 Ausfüllhilfe 🚦 Fehlerhinweis |              |                          |
|----------------------------------------------------------------------------------------------------|----------------------------------------------------------------------------------------------------|----------------------|--------------------------------------------------|-----------------------------------------------|--------------|--------------------------|
| Anzahl der Anhänger 1<br>chsen von 1. Anhänger: P-12345 (TYPE)<br>tchsen-Nr. Zul. Achslast [kg] techn. zul. Achslast [kg] Anzahl Räder Abstand zur Vorachse [m]                | Anzahl der Anhänger         1           Achsen von 1. Anhänger: P-12345 (TYPE)         Anzahl Räder         Abstand zur Vorachse [m]           Achsen-Nr.         Zul. Achslast [kg]         techn. zul. Achslast [kg]         Anzahl Räder         Abstand zur Vorachse [m]           1         8000         10000         2         5           2         8000         10000         2         5           3         8000         10000         2         1,                                                                                                    | Anzahi der Ann       | anger                                            |                                               |              |                          |
| chsen von 1. Anhänger: P-12345 (TYPE)<br>Lehsen-Nr. Zul. Achslast [kg] techn. zul. Achslast [kg] Anzahl Räder Abstand zur Vorachse [m]                                         | Achsen von 1. Anhänger: P-12345 (TYPE)           Achsen-Nr.         Zul. Achslast [kg]         techn. zul. Achslast [kg]         Anzahl Räder         Abstand zur Vorachse [m]           1         8000         10000         21           2         8000         10000         21         5           3         8000         10000         21         1,                                                                                                    | Anzahl               | der Anhänger 1                                   |                                               |              |                          |
| Achsen-Nr. Zul. Achslast [kg] techn. zul. Achslast [kg] Anzahl Räder Abstand zur Vorachse [m]                                                                                  | Achsen-Nr.         Zul. Achslast [kg]         techn. zul. Achslast [kg]         Anzahl Räder         Abstand zur Vorachse [m]           1         8000         10000         21         1         1         1         1         1         1         1         1         1         1         1         1         1         1         1         1         1         1         1         1         1         1         1         1         1         1         1         1         1         1         1         1         1         1         1         1         1         1         1         1         1         1         1         1         1         1         1         1         1         1         1         1         1         1         1         1         1         1         1         1         1         1         1         1         1         1         1         1         1         1         1         1         1         1         1         1         1         1         1         1         1         1         1         1         1         1         1         1         1         1         1         1 | Achsen von 1. /      | Anhänger: P-12345 (TYPE)                         |                                               |              |                          |
|                                                                                                    | 1         8000         10000         2           2         8000         10000         2         5           3         8000         10000         2         1,                                                                                                    | Achsen-Nr.           | Zul. Achslast [kg]                               | techn. zul. Achslast [kg]                     | Anzahl Räder | Abstand zur Vorachse [m] |
| 1 8000 10000 2                                                                                                    | 2         8000         10000         2         5           3         8000         10000         2         1,                                                                                                    | 1                    | 8000                                             | 10000                                         | 2            |                          |
| 2 8000 10000 2 5                                                                                                    | 3 8000 10000 2 1,                                                                                                    | 2                    | 8000                                             | 10000                                         | 2            | 5,                       |
| 3 8000 10000 2 1,                                                                                                    |                                                                                                    | 3                    | 8000                                             | 10000                                         | 2            | 1,3                      |
|                                                                                                    |                                                                                                    |                      | Zwischens                                        | peichern < Zurück Weiter >                    | Abbrechen    |                          |
| Zwischenspeicherm < Zurück Weiter > Abbrechen                                                                                                    | Zwischenspeichern < Zurück Weiter > Abbrechen                                                                                                    | and Niederösterreich |                                                  |                                               |              | Seite                    |

Es handelt sich hier um PFLICHTFELDER.

Es muss die zulässige und die technisch zulässige Achslast angegeben werden! Der Abstand zur Vorachse (Abstand zwischen den beiden Achsen) ist im Typenschein zu finden. Seite 8

| Ladung          |                                       |               |                                              |   |                        |     |
|-----------------|---------------------------------------|---------------|----------------------------------------------|---|------------------------|-----|
|                 | Beschreibung *                        | Baumaschinen, | landwirtschaftliche Maschin <mark>e</mark> n |   |                        |     |
| *               |                                       |               |                                              | * |                        |     |
| *               |                                       |               |                                              | * |                        |     |
| Lastfahrt       |                                       |               |                                              |   |                        |     |
|                 | Länge [m] *                           | 20            |                                              |   | Breite [m] *           | 3,3 |
|                 | Höhe [m] *                            | 4             |                                              |   | Höhe absenkbar auf [m] |     |
| Gesam           | tgewicht [kg] *                       | 40000         |                                              |   |                        |     |
| Überstar        | nd der Ladung                         |               |                                              |   |                        |     |
|                 | vorne [m] *                           | 0             |                                              |   | hinten [m] *           | 0   |
|                 | links [m] *                           | 0             |                                              |   | rechts [m] *           | 0   |
| Abstand         | l letzte Achse<br>Zugfahrzeug         |               |                                              |   |                        |     |
|                 | Anmerkung                             |               |                                              |   | *                      |     |
|                 |                                       |               |                                              |   | V                      |     |
| Lastfahrt: Anhä | nger-Achsen                           |               |                                              |   |                        |     |
| Achsen-Nr.      | Achsen-Nr. tatsächliche Achslast [kg] |               | Achsabstand zur Vorachse [m]                 |   |                        |     |
| 1               |                                       | 10000         |                                              |   |                        |     |
| 2               | 10000                                 |               | 5,1                                          |   |                        |     |
| 3               |                                       | 10000         | 1,31                                         |   |                        |     |
|                 |                                       | Zw            | ischenspeichern < Zurück                     |   | Weiter > Abbrech       | nen |

## Die Lastfahrt setzt sich zusammen aus:

Zugfahrzeug + Anhänger + Ladung

Es handelt sich um die tatsächlichen Abmessungen und Gewichte (Achslasten), wie der Transport auf Straßen unterwegs ist!

Der Überstand der Ladung muss angegeben werden, falls keiner vorhanden sind die Felder durch die Eingabe von 0 (Null) zu überspringen.

## Seite 9 (Beilagen)

| Bitte beachten Sie Hinweise zum Ver | <u>fahren / Formular</u> * Feld muss ausgefüllt sein 🚦 Ausfüllhilfe 🚦 Fehlerhinweis |
|-------------------------------------|-------------------------------------------------------------------------------------|
| Beilagen                            |                                                                                     |
| Nummer                              | 1                                                                                   |
| Bezeichnung                         | Einzelgenehmigung                                                                   |
| Anmerkung                           |                                                                                     |
| Art der Übermittlung                | wird in elektronischer Form angeschlossen                                           |
| Beilagen-Upload                     | i keine Datei ausgewählt Beilage hinzufügen                                         |
|                                     | 1 Weitere hinzufügen                                                                |
| Eingangsbestätigung per E-I         | Mail                                                                                |
| Wenn Sie eine Eingangsbestätigu     | ing per E-Mail erhalten wollen, dann geben Sie bitte hier Ihre E-Mail-Adresse an.   |
| E-Mail 1                            | 125101212.at                                                                        |
|                                     | Zwischenspeichern < Zurück Weiter > Abbrechen                                       |

Bei Dauergenehmigungen müssen die Typenscheine der Fahrzeuge übermittelt werden. Wir benötigen die Einzelgenehmigung/Typenschein wenn möglich in elektronischer Form als PDF oder JPG Datei. Sollte der Upload über dieses Sotra Formular aufgrund technischer Schwierigkeiten nicht funktionieren, können Sie die Dateien gerne auch per E-Mail nachsenden unter Angabe der Antragsnummer senden. <u>sondertransporte@noel.gv.at</u>

#### Kontrollseite

Mit einem Klick auf die Schaltfläche "*Weiter"* gelangen Sie zur letzten Seite. Auf dieser Kontrollseite sehen Sie nochmals alle eingegeben Daten und können diese auf Ihre Richtigkeit überprüfen. Sollten Sie einen Fehler bemerken, gelangen Sie über die Schaltfläche "*Zurück"* am Ende der Kontrollseite wieder zurück zu den vorherigen Seiten. Diese Kontrollseite wird Ihnen ebenfalls in PDF Form per Mail zugesendet.

#### Zum Abschluss wählen Sie die Schaltfläche "Senden".

# Bitte beachten Sie, dass Anträge die nicht elektronisch sondern per Post oder persönlich eingebracht werden, einer längeren Wartezeit unterliegen.

Wenn Sie noch Fragen haben, können Sie sich gerne jederzeit bei uns melden.

Lukas Grossinger 02742 9005 60296

Petra Streitriegl 02742 9005 60297

# **Die Antragsliste**

Die Antragsliste bietet eine Übersicht über die bereits gestellten Anträge! Hier können bestehende Anträge geändert, storniert oder erneut gestellt werden. **Der Einstieg erfolgt über die Homepage des Landes NÖ.** www.noel.gv.at

Danach folgt man folgenden Punkten:

- Verkehr & Technik
  - o LKW Verkehr in NÖ
    - Sondertransporte
      - Weiterführende Informationen → Link zur Antragliste (unterer Teil der Seite)

#### Der direkte Link lautet:

http://www.noel.gv.at/Verkehr-Technik/LKW-Verkehr-in-NOe/Sondertransporte-auf-NOe-Strassen.html

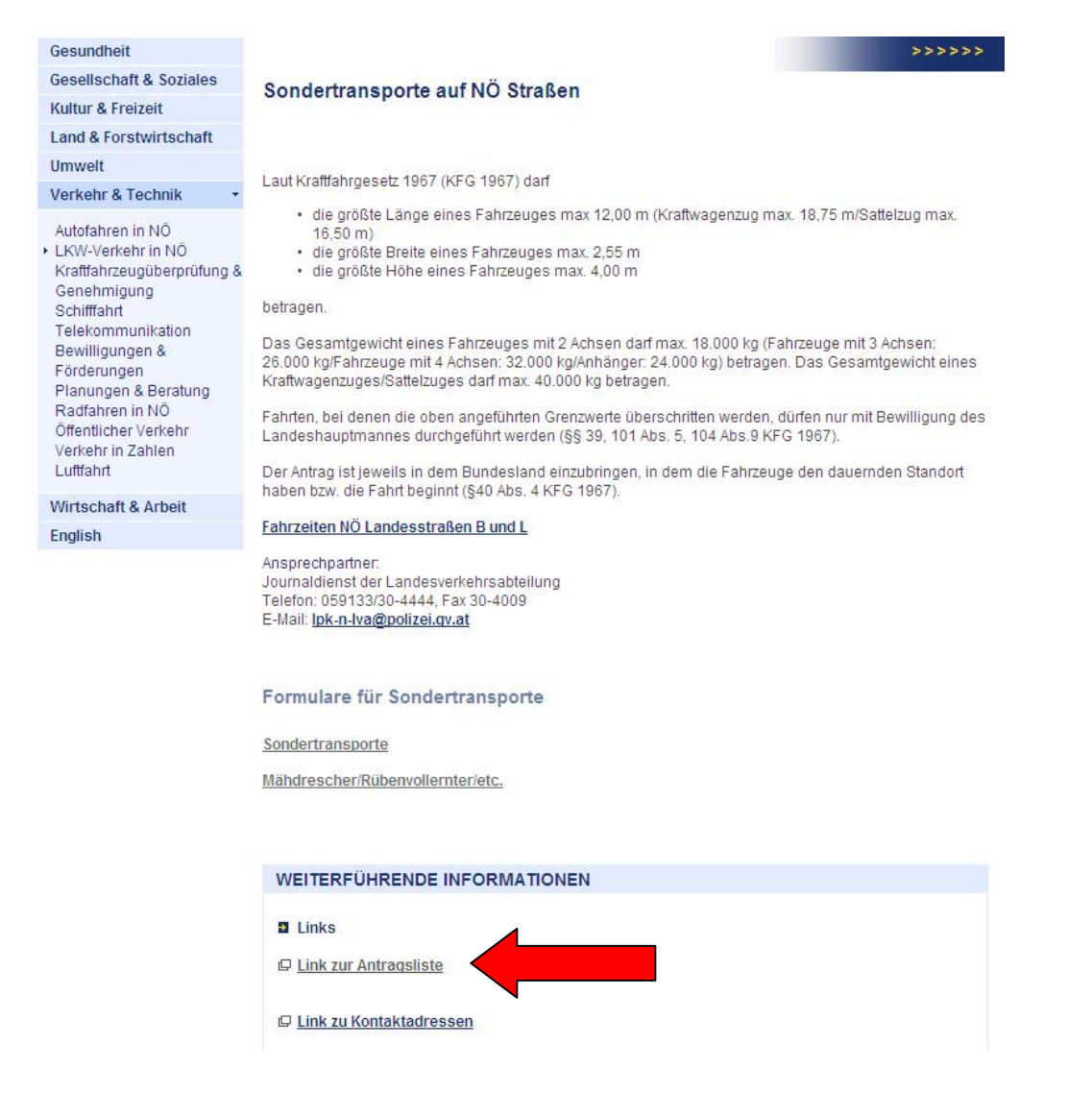